## Passo a passo de como emitir sua Declaração de Vínculo Funcional

1. A Declaração de Vínculo Funcional deve ser emitida pelo SIGRH.

**Passo 1:** acesse o sistema <u>SIGRH</u>. No campo de login, você deverá utilizar o mesmo **usuário** e **senha** utilizados para acessar o SIPAC e o SIGAA. Após o preenchimento, clique em "Entrar".

| UFPA - SIGRH - Sistem                                                                                                    | a Integrado de Gestão de Recurso     | os Humanos                                                                                             |                                                      |                                                  |  |  |  |  |
|----------------------------------------------------------------------------------------------------|--------------------------------------|----------------------------------------------------------------------------------------------------|------------------------------------------------------|--------------------------------------------------|--|--|--|--|
| O sistema                                                                                                    | diferencia letras maiúsculas de minú | ATENÇÃOI<br>isculas APENAS na senha, portant<br>no cadastro.                                           | o ela deve ser digitada da mesma                     | maneira que                                      |  |  |  |  |
| SIGAA<br>(Acadêmico)                                                                                                    | SIPAC<br>(Administrativo)            | SIGRH<br>(Recursos Humanos)                                                                            | <b>SIGED</b><br>(Gestão Eletrônica de<br>Documentos) | <b>SIGAdmin</b><br>(Administração e Comunicação) |  |  |  |  |
| Perdeu o e-mail de confirmação de cadastro? Clique aqui para recuperá-lo.<br>Esqueceu o login? Clique aqui para recuperá-lo.<br>Esqueceu a senha? Clique aqui para recuperá-la.<br>Entra-mo Sistema<br>Usuário: |                                      |                                                                                                    |                                                      |                                                  |  |  |  |  |
|                                                                                                    | caso                                 | ha:<br>Entrar<br>servidor,<br>ainda não possua cadastro no SI<br>clique no link abaixo.<br>Cadastre-se | grh,                                                 |                                                  |  |  |  |  |

**Passo 2:** clique no botão "**Menu Servidor**", localizado no canto superior direito da tela. Em seguida, na barra superior, selecione o botão "**Serviços**", depois "**Documentos**", depois "**Declarações**", e, por fim, "**Declaração Funcional**".

Passo 3: feito isso, um PDF com a declaração será gerado.

| UFPA - SIGRH - Sistema Integrado de Gestão de Recursos Humanos                                                        |                              |                |                          |   |                 |                                       | Tempo de Sessão: 01:30                                                    |            |                 |
|----------------------------------------------------------------------------------------------------|------------------------------|----------------|--------------------------|---|-----------------|---------------------------------------|---------------------------------------------------------------------------|------------|-----------------|
|                                                                                                    |                              |                |                          |   | 🎯 Módulos       | 1                                     | Caixa Postal                                                              | 🍗 Abrir Ch | amado           |
|                                                                                                    |                              |                |                          |   | 😋 Menu Servidor | 1                                     | Alterar senha                                                             | 🙆 Ajuda    |                 |
| 📝 Capacitação   🔝 Chefia d                                                                                            | de Unidade 🕴 🔍 Consultas   🤞 | 🕽 Férias   🧕 S | Serviços                 |   |                 |                                       |                                                                           |            |                 |
| Calendário da Folha de Pagamento                                                                                      |                              |                | Atualizar Dados Pessoais | • |                 |                                       |                                                                           |            |                 |
| Período:                                                                                                    | Abertos 🗸                    | •              | Autorizar Acesso à DIRPF |   |                 | -                                     |                                                                           | 1          |                 |
|                                                                                                    |                              | ABERTOS        | Documentos               | • | Declarações 🕨   | Dec                                   | ciaraçao Funcion                                                          | ª 🤇 🗋      |                 |
| Nenhum calendário especificado para este período.                                                                     |                              |                |                          |   |                 |                                       |                                                                           |            | $ \rightarrow $ |
| Não há notícias cadastradas.       Acesso Rápido       Dados     Dados       Funcionais     Dados     Pessoais Férias |                              |                |                          |   |                 |                                       | Portal do Servidor<br>Minhas<br>Mensagens<br>Trocar Foto<br>Editar Perfil |            |                 |
|                                                                                                    |                              | FORUNS         | V                        |   |                 |                                       |                                                                           |            |                 |
| Docente/TAE                                                                                                    | Servidores                   |                | Servidores da Unida      |   |                 |                                       | Mat.<br>Siape:                                                            |            |                 |
| Este fórum serve para a comunicação entre os servidores da mesma unidade.                                             |                              |                |                          |   |                 | Categoria:<br>Cargo:<br>Vínculo: Ativ | ro Permanente                                                             |            |                 |
| 🥪: Cadastrar Tópico 🛸: Visualizar Tópico 🔮: Remover Tópico                                                            |                              |                |                          |   |                 |                                       |                                                                           |            |                 |

**Obs:** Os servidores que ainda não tiverem cadastro no SIG/UFPA deverão fazê-lo seguindo o passo a passo disponível <u>aqui</u>.